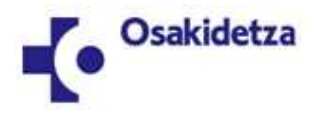

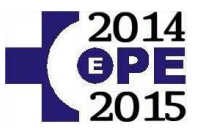

# 2014-15eko EPE HAUTATZE-PROZESUA

# DESTINO-AUKERAKETA

#### 1. ATALA: JARRAIBIDE OROKORRAK

1.1.- Destinoa aukeratzeko eskubidea I. eranskinean ageri diren oposiziogileek baino ez dute, destinoaz jabetzeko aukera duten puntuazioaren araberako izangaien behin-behineko zerrendan agertzen direnek hain zuzen ere.

1.2.- Aukeraketa hori izangaien behin-behineko zerrendak 2011ko EPEko Web-ean (<u>https://ope2014-2015.osakidetza.eus</u>) argitaratu ahala egin beharko da, eta arian-arian kategoriaka egin ere. Bestalde, barne-sustapeneko txandarik izanez gero, txanda irekikoak baino lehenago ebatzi ahalko dira.

1.3.- Destinoak aukeratzeko 15 egun balioduneko epea dago, dagokion izangaien behin-behineko zerrenda Osakidetzako Web-ean argitaratu eta hurrengo egunetik aurrera.

1.4.- Destino-aukeraketa <u>elektronikoki</u> egingo da, Osakidetzako 2014-15eko EPEko hautatze-prozesuko web-ean sartuta.

1.5.- Ez da onartuko paperean egindako destino-aukeraketarik edo aurreko atalean aipatutako euskarria ez den beste euskarri edo baliabideren batean egindakorik.

1.6.- Destino-aukeraketa egiteko, Osakidetzako web-ean identifikatu behar zara (<u>https://ope2014-2015.osakidetza.eus/aOPE/eus/Login/cpX.jsp</u>); bertan honakoak tekleatu beharko dituzu: zure NANa eta parte hartzeko eskabidea egin zenuenean jarri zenuen sarbide-pasahitza.

1.7.- Gogoratzen ez baduzu, webean bertan eskatu dezakezu sarbide-pasahitza bidaltzeko izena ematean adierazi zenuen posta elektronikoko helbidera. Edonola ere, sartu ezin bazara, erakundera deitu behar duzu 945006150 telefonora. Bertan, pasahitz hori nola berreskuratu adieraziko dizute.

1.8.- Izangaien behin-behineko zerrendan dagoen ebazpena eta oinarri orokorrak eta espezifikoak arretaz irakurtzea gomendatzen dizugu, bertan aurkituko baituzu behar duzun informazio guztia.

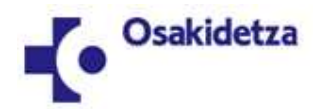

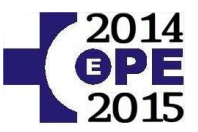

# 2. ATALA: DESTINO-AUKERAKETA ELEKTRONIKORA SARTZEA

2.1.- Sar zaitez 2011ko EPEko hautatze-prozesuko web-era https://ope2014-2015.osakidetza.eus

2.2.- Hizkuntza hautatu ondoren, sakatu pantailaren ezkerraldeko "kontsulta pertsonalizatuak" atalean.

2.3.- Aukeratu zein dokumentu-mota den: NAN edo AIZ (dagokizunaren arabera).

2.4.- Tekleatu EPEn izena emateko erabili zenuen NAN/AIZa, hautatu zure letra eta sakatu "bidali".

2.5.- Sartzeko kontrol-sistemak zure pasahitza eskatuko dizu. Gogoratzen ez baduzu, pantailaren behealdean baduzu atal bat, pasahitza bidaltzeko aukera emango dizuna, parte hartzeko eskabidean eman zenuen e-mailera.

2.6.- Identifikatu ondoren, eta kategoria batean baino gehiagotan parte hartu baduzu, hautatu destinoaz jabetzeko aukera duzun izangaiaren kategoria, bertan destinoa aukeratzeko.

| Kont                  | sulta pertsonalizatuak:                                  | Kategoria | aukeratu |
|-----------------------|----------------------------------------------------------|-----------|----------|
| Kateg<br>FE f         | ooria / lanpostu funtzionala:<br>FAMILIAKO MEDIKUA LMT   |           |          |
| Kateg<br>FE F         | ooria / lanpostu funtzionala:<br>PEDIATRIAKO MEDIKUA LMT |           |          |
| Kate <u>o</u><br>FISI | joria / lanpostu funtzionala:<br>IOTERAPEUTA             |           |          |

2.7.- Aurreko atalean aipatutako izaera lortu baduzu, kontsulta pertsonalizatuen menuan atal gehigarri bat izango duzu. Menu horretako azken aukerak "Destino aukeratu" adierazi behar du, eta bigarren aukeran "Eskabidea" jarriko du.

| Menua Kontsulta pertsonalizatuak |  |  |
|----------------------------------|--|--|
| Eskabidea:                       |  |  |
| Kontsulta                        |  |  |
| Berrinprimaketaren frogagiria    |  |  |
| Prozesuaren garapena:            |  |  |
| Ikusi                            |  |  |
| Lehiaketaldia:                   |  |  |
| Ikusi                            |  |  |
| Destinoak aukeratu:              |  |  |
| Eskabidea (Aldatu                |  |  |
| V                                |  |  |

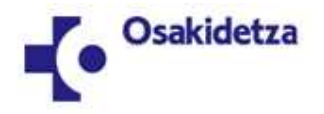

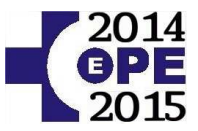

### 3.- DESTINOAK ESKATZEA:

Destino-aukeraketari ekiteko, sakatu "Eskabidea", "Destino-aukeraketa" aukeraren azpian.

"Eskainitako zentroak" atalean kategorian eskainitako destino guztiak daude. Destino-talde bakoitzean hauek agertzen dira:

- lanpostu funtzionala, kategorian bat baino gehiago daudenean.
- zerbitzu-erakundea edota zentroa
- destinoen kopuru osoa
- hizkuntza-eskakizunari dagokionez, derrigortasun-data duten destinoen kopurua
- hala badagokio, lanaldia

#### Adibidez:

Ezker-Enkart-Gurutzeko EAI, Gurutzetako Unibertsitate Ospitalea 1-2013/12/03-2 destino

Horrek esan nahi du Ezk-Enk-Gurutzeko ESIko Gurutzetako Unibertsitate Ospitalean 2 destino eskaintzen direla, eta horietako batek esleituta duela 2013ko abenduaren 3ko derrigortasun-data, eta beste destinoak ez duela derrigortasun-datarik.

| Eskainitako zentroak aukeratzea / Selección de centros ofertados                               |                        |
|------------------------------------------------------------------------------------------------|------------------------|
|                                                                                                |                        |
| Eskainitako zentroak aukeratzea / Centros ofertados                                            |                        |
| donostialdea esi, donostiako unibertsitate ospitalea-1 destinu                                 |                        |
| ezkerenkart gurutzeko esi, gurutzetako unibertsitate ospitalea 1-2013/12/03-2 destino batzuk 🚬 |                        |
| gorliz ospitalea, gorliz ospitalea arratsaldez 1-2014/12/09-1 destinu                          |                        |
| goriiz ospitalea, goriiz ospitalea goizez-1 destinu                                            |                        |
| santa marina ospitalea, santa marina ospitalea 1-2013/12/03-1 destinu                          |                        |
|                                                                                                |                        |
| 3                                                                                              | 📔 🗲 aukeratu destinoa  |
|                                                                                                |                        |
|                                                                                                |                        |
| Aukeratutako zentroak / Centros seleccionados                                                  |                        |
|                                                                                                |                        |
|                                                                                                | 🛛 🧲 ordenatu destinoak |
|                                                                                                | -                      |
| x                                                                                              | 📔 🗲 kendu destinoa     |
| -                                                                                              | -                      |
|                                                                                                | 🖌 🗲 ordonatu dostinoak |
|                                                                                                |                        |
|                                                                                                |                        |

Zuk zentroetan eskaintzen diren destino guztiak aukera ditzakezu.

Igarotako derrigortasun-data dutenak bakarrik esleitu ahal izango zaizkie baldintza hori betetzen dutenei.

Gomendatzen da destino guztiak aukeratzea, zeren eta, destinorik esleitzen ez bazaizu, prozesutik kanporatuta geratuko baitzara, baldintzak betetzen dituzun destino bat, gutxienez, aukeratu ez baldin baduzu.

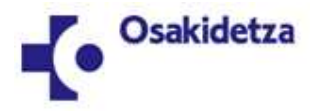

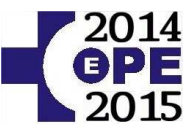

"Hautatutako zentroak" atalean, zeuk aukeratutako destinoen zerrenda agertuko da, hautaketaren lehentasunaren arabera sailkatuta (1 lehenengo aukerarako, 2 hurrengorako, etab.).

Destino bat aukeratzeko, sakatu nahi duzun destinoaren gainean zentroetan eskaintzen direnen artean, eta sakatu dagokion botoiaren gainean (ikusi aurreko irudian gorriz markatutakoa) aukeratutako destinoen zerrendara pasatzeko.

Destino-aukeraketa amaitutakoan, baldintzak onartu behar dituzu, "Zinpean edo hitz emanez adierazten dut" laukitxoa sakatuz, eta ondoren EZ AHAZTU "Baieztatu" sakatzea.

| Aukeratutako zentroak / Centros seleccionados                                                                                                    |          |  |  |
|----------------------------------------------------------------------------------------------------|----------|--|--|
| <ol> <li>ezkerenkart gurutzeko esi, gurutzetako unibertsitate ospitalea 1-2013/12/03-2 destino batzuk</li> <li>gorliz ospitalea, gorliz ospitalea goizez-1 destinu</li> <li>gorliz ospitalea, gorliz ospitalea arratsaldez 1-2014/12/09-1 destinu</li> <li>santa marina ospitalea, gorliz ospitalea 1-2014/12/03-1 destinu</li> <li>donostialdea esi donostiako unibertsizta costitalea 1-destinu</li> </ol>                                                                                                    | ≜        |  |  |
|                                                                                                    |          |  |  |
|                                                                                                    | <b>÷</b> |  |  |
|                                                                                                    |          |  |  |
| Pertsona sinatzaileak Osakidetzako Zuzendaritza Nagusiari eskatzen dio destino-hautaketa hau onar diezaiola, Osakidetzako zuzendari nagusiaren<br>azaroaren 28ko 4235/2011 Ebazpenaren 14.1 oinarriaren arabera. Era berean, sinatzaileak, bere ardurapean, aitortzen du deialdian bereziki<br>adierazitako baldintzak betetzen dituela, destino-hautaketa hauek egiteko, eta eskabidean adierazten diren datuak dokumentu bidez probatzeko<br>konpromisoa hartzen du, hala eskatzen bazaio.                                                                       |          |  |  |
| ZINPEAN EDO PROMES EGINEZ ADIERAZTEN DUT                                                                                                    |          |  |  |
| Eskabide honetan eskatutako datuak betetzean, berariaz adierazten dut Osakidetzak baimen osoa duela datu horiek Osakidetzako Pertsonaleko<br>Hautaketa eta Horniketa izeneko Datu-Basean sartzeko eta ondoren tratatzeko. Baimen horren baitan sartzen da datu horiek erabiltzeko aukera,<br>partehartzea eskatzen den lehiaketa-prozesuaren garapenerako. Sartzeko, zuzentzeko, baliogabetzeko eta oposizioa egiteko eskubideak<br>fitxategiaren arduradunarekin erabili ahalko dira: OSAKIDETZA-Euskal osasun zerbitzua, Araba kalea, 45, 01006 Vitoria-Gasteiz. |          |  |  |
|                                                                                                    |          |  |  |
|                                                                                                    |          |  |  |
| Baieztatzea (Confirmar                                                                                                    |          |  |  |
| - ht                                                                                                    |          |  |  |

Jarraian, honako mezua agertuko da eta zure destino-aukeraketa automatikoki erregistratuta geratuko da Osakidetzako sistema informatikoan.

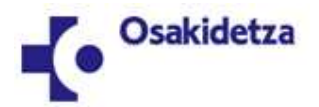

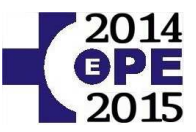

Destinoak aukeratzea Elección de destinos

| (ategoria  | a - Espezialitatea / Categoría - Especialidad                                     | puesto funcional |
|------------|-----------------------------------------------------------------------------------|------------------|
| Mensaje de | página web                                                                        | Duesto funcional |
| <u> </u>   | Alta ondo egin duzu.<br>Frogagiri bat inprimatu nahi baduzu, orain egin dezakezu. | puesto funcional |
|            | Aceptar                                                                           | e                |

Gomendagarria da zure destino-aukeraketaren egiaztagiria gordetzea. Inprimagailurik ez baduzu, gerora egin ahalko duzu, dokumentu honetan deskribatzen den aukeraz baliaturik.

Erabili beheko irudian seinalatutako "egiaztagiria inprimatu" botoia. Ez erabili nabigatzailearen inprimatzeko aukera.

Eskainitako zentroak aukeratzea / Selección de centros ofertados

Aukeratutako zentroak / Centros seleccionados

- 1.- ezker.-enkart. gurutzeko esi, gurutzetako unibertsitate ospitalea 1-2013/12/03-2 destino batzuk
- 2.- gorliz ospitalea, gorliz ospitalea goizez-1 destinu
- 3.- gorliz ospitalea, gorliz ospitalea arratsaldez 1-2014/12/09-1 destinu
- 4.- santa marina ospitalea, santa marina ospitalea 1-2013/12/03-1 destinu
- 5.- donostialdea esi, donostiako unibertsitate ospitalea-1 destinu

Pertsona sinatzaileak Osakidetzako Zuzendaritza Nagusiari eskatzen dio destino-hautaketa hau onar diezaio azaroaren 28ko 4235/2011 Ebazpenaren 14.1 oinarriaren arabera. Era berean, sinatzaileak, bere ardurapear adierazitako baldintzak betetzen dituela, destino-hautaketa hauek egiteko, eta eskabidean adierazten diren konpromisoa hartzen du, hala eskatzen bazaio.

X ZINPEAN EDO PROMES EGINEZ ADIERAZTEN DUT

Eskabide honetan eskatutako datuak betetzean, berariaz adierazten dut Osakidetzak baimen osoa duela da Hautaketa eta Horniketa izeneko Datu-Basean sartzeko eta ondoren tratatzeko. Baimen horren baitan sartze partehartzea eskatzen den lehiaketa-prozesuaren garapenerako. Sartzeko, zuzentzeko, baliogabetzeko eta fitxategiaren arduradunarekin erabili ahalko dira: OSAKIDETZA-Euskal osasun zerbitzua, Araba kalea, 45, 010

Erregistratze-data / Fecha de registro: 2017/05/17

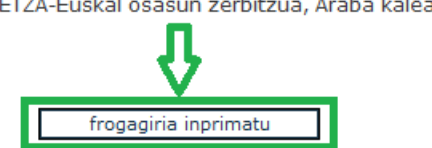

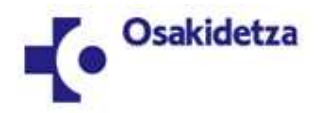

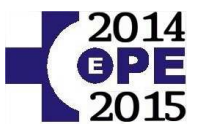

#### 4.- DESTINOAK ALDATZEA:

Destino eskaera eginda, aldatu ahal izango duzu, destinoak aukeratzeko epearen barruan egiten baduzu.

Kontuan hartu zure azken aldaketa izango dela destino-aukeraketa balioduna.

Destinoak aukeratzeko epea amaituta, kontsultarako aukera baino ez da gaituta egongo.

Sartu destinoen eskabidea egin zenuenean bezala. Destinoen eskabide-alta ondo egin bazenuen, hurrengo pantaila hau agertuko zaizu aukera hauekin:

| Menua Kontsulta pertsonalizatuak |  |  |  |
|----------------------------------|--|--|--|
| Eskabidea:                       |  |  |  |
| Kontsulta                        |  |  |  |
| Berrinprimaketaren frogagiria    |  |  |  |
| Prozesuaren garapena:            |  |  |  |
| Ikusi                            |  |  |  |
| Lehiaketaldia:                   |  |  |  |
| Ikusi                            |  |  |  |
| Destinoak aukeratu:              |  |  |  |
| Eskabidea / Aldatu               |  |  |  |
| Kontsulta                        |  |  |  |
| Destino guztiak baliogabetu      |  |  |  |

Sakatu "Aldatu"

Pantailan une horretara arte egindako destino-aukeraketa agertuko da.

Hala nahi izanez gero, "Aukeratutako zentroak" ataleko zerrendan destinoak gehitu edo kendu ahal dituzu, edo berriro ere sailkatu zuk nahi duzun lehentasunaren arabera.

Amaitzen duzunean, "Zinpean edo hitz emanez adierazten dut" laukitxoan sakatu behar duzu, eta ondoren "Baieztatu" sakatu.

Informazio-ohar baten bidez adieraziko zaizu eragiketa behar bezala burutu dela.

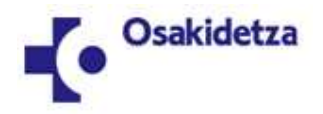

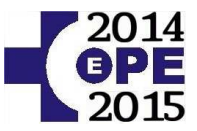

### 5.- DESTINOEN KONTSULTA:

"Kontsulta" aukera beti egongo da eskura, destinoak aukeratzeko epean nahiz epez kanpo.

Sartu destinoen eskabidea egin zenuenean bezala.

Destinoen eskabide-alta ondo egin bazenuen, "kontsulta" aukera izango duzu. Sakatu bertan pantailan ikusteko.

Destinoak aukeratu zenituenean ezin izan bazenuen egiaztagiririk inprimatu, une honetan egin dezakezu horretarako dagoen aukeraz baliatuz.

| Menua Kontsulta pertsona                 | alizatuak                                                                                                    |  |
|------------------------------------------|----------------------------------------------------------------------------------------------------|--|
| Eskabidea:                               |                                                                                                    |  |
| Kontsulta                                |                                                                                                    |  |
| Berrinprimaketaren frogagiria            |                                                                                                    |  |
| Prozesuaren garapena:                    |                                                                                                    |  |
| Ikusi                                    |                                                                                                    |  |
| Lehiaketaldia:                           |                                                                                                    |  |
| Ikusi                                    |                                                                                                    |  |
| Destinoak aukeratu:                      |                                                                                                    |  |
| Eskabidea / Aldatu                       | Eskainitako zentroak aukeratzea / Selección de centros ofertados                                                                                                    |  |
| Kontsulta<br>Destino guztiak baliogabetu | Eskainitako zentroak aukeratzea / Selección de centros ofertados         Aukeratutako zentroak / Centros seleccionados         1 ezkerenkart gurutzeko esi, gurutzetako unibertsitate ospitalea 1-2013/12/03-2 destino batzuk         2 goriz ospitalea, goriz ospitalea goizez-1 destinu         3 goriz ospitalea, goriz ospitalea arratsaldez 1-2014/12/09-1 destinu         4 santa marina ospitalea, santa marina ospitalea 1-2013/12/03-1 destinu         5 donostialdea esi, donostiako unibertsitate ospitalea-1 destinu         Pertsona sinatzaileak Osakidetzako Zuzendaritza Nagusiari eskatzen dio destino-hautaketa hau onar di azaroaren 28ko 4235/2011 Ebazpenaren 14.1 oinarriaren arabera. Era berean, sinatzaileak, bere ardur adieraztako baldintzak betetzen dituela, destino-hautaketa hauek egiteko, eta eskabidean adierazten konpromisoa hartzen du, hala eskatzen bazaio.         x ZINPEAN EDO PROMES EGINEZ ADIERAZTEN DUT         Eskabide honetan eskatutako datuak betetzean, berariaz adierazten dut Osakidetzak baimen osoa due Hautaketa eta Horniketa izeneko Datu-Basean sartzeko eta ondoren tratatzeko. Baimen horren baitan spartehartzea eskatzen den lehiaketa-prozesuaren garapenerako. Sartzeko, zuzentzeko, baliogabetzeki fitxategiaren arduradunarekin erabili ahalko dira: OSAKIDETZA-Euskal osasun zerbitzua, Araba kalea, 45         Erregistratze-data / Fecha de registro: 2017/05/17 |  |

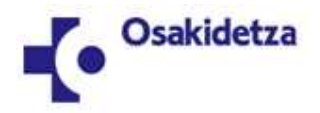

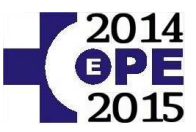

# 6.- DESTINO GUZTIAK EZABATZEA:

Destinoak aukeratzeko epean, aukeratutako destino guztiak ezabatzeko aukera izango duzu.

Horretarako, baduzu aukera bat kontsulta pertsonalizatuen menuan.

Ezabaketa ez da eraginkorra izango harik eta, sistemak eskatuta, birritan baieztatu arte.

<u>GARRANTZITSUA</u>: zure destino-aukeraketa ezeztatzen baduzu, ez ahaztu beste bat egin behar duzula. Bestela, epea igarotzen bada destino-aukeraketarik egin gabe, hautatze-probetan parte hartzeari lotutako eskubideak galduko dituzu.